## 新生转专业操作手册 (学生版)

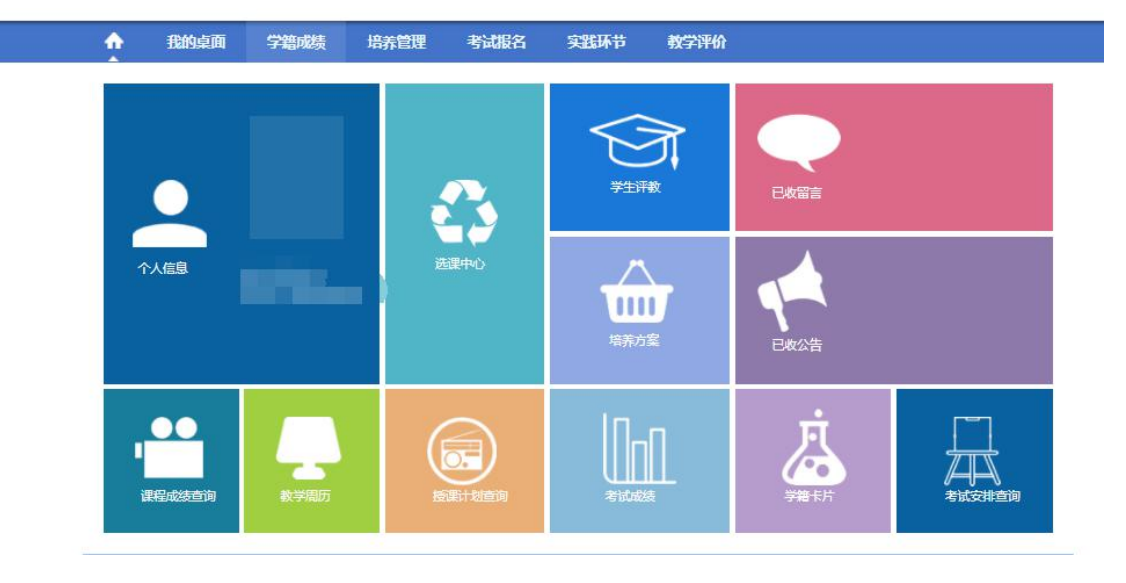

一、首先登陆进教务管理系统,进入到学生端页面:(如下图)

二、选择《学籍成绩》菜单,点击《转专业申请》菜单。(如下图)

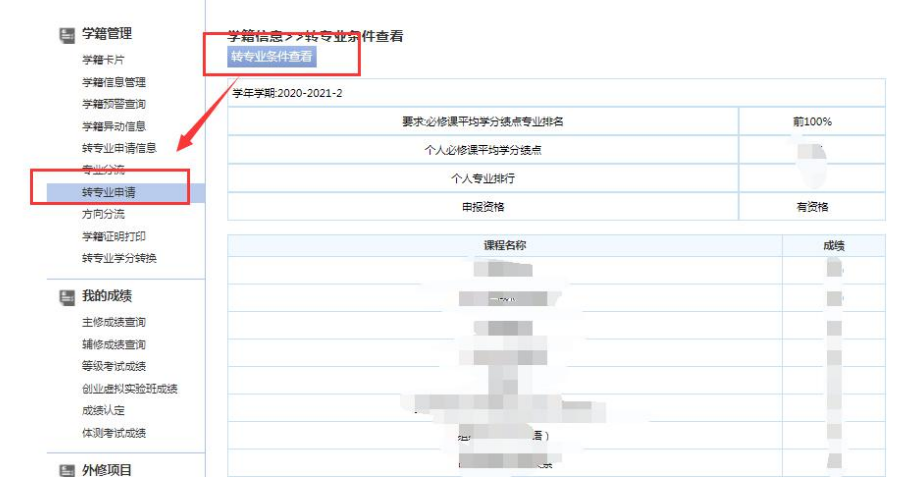

1)功能介绍:《转专业条件查看》有资格的学生才会显示此按钮,点击按钮 进入转专业申请页面,如下图:

| ↑ 我的桌面                                           | 学籍成绩 培          | 养管理     | 考试报名       | 实践环节  | 教学评价  |                                       |
|--------------------------------------------------|-----------------|---------|------------|-------|-------|---------------------------------------|
| 学籍管理                                             | 学籍信息>>          | 学籍信息    | 會理         |       |       |                                       |
| <del>学籍 长</del> 片<br>学籍信息管理                      | 学年学期:2020       | -2021-2 |            |       |       |                                       |
| 学籍预警查询                                           | 学号:             |         |            |       | 姓名:   |                                       |
| 学籍异动信息                                           | 性别:             |         |            |       | 身份证号: |                                       |
| 转专业申请信息<br>专业公法                                  | 院系:             |         |            | - 10  | 专业    |                                       |
| 转专业申请                                            | 班号:             |         | 2          |       | 班级:   |                                       |
| 方向分流                                             | 培养层次:           |         |            |       | 学制:   |                                       |
| 学籍证明打印                                           | 生源地区:           |         |            |       | 轮次:   |                                       |
| 我又肚子刀转换                                          | 转入院系:           | (       |            |       | 异动年级: |                                       |
| ■ 我的成绩                                           | 转入专业:           |         |            | 选择 *  |       |                                       |
| 主修成装置词                                           | 培养层次:           | (       |            |       | 学制:   | [                                     |
| 瑞行成後重四周<br>等级者试成绩<br>创业虚拟实验班成绩<br>成绩认定<br>体测者试成绩 | 电话:             | [       |            | *     | 异动原因: | → → → → → → → → → → → → → → → → → → → |
|                                                  | 生效学期:           |         | 2020-2021- | 2 🗸 * | 异动文号: |                                       |
|                                                  |                 |         |            |       |       |                                       |
| 📑 外修项目                                           | 异动理由(量<br>多400个 |         |            |       |       |                                       |

2)功能介绍:《选择》点击选择,进入能选择的专业页面,如下图:

| 称:  | 查询      |              |      |    |       |    |
|-----|---------|--------------|------|----|-------|----|
| 級   | 院系      | 专业           | 培养层次 | 学制 | 拟接收人数 | 操作 |
| 020 | 管理工程学院  | 安全工程(注安师)    | 本科   | 4  | 16    | 宣毛 |
| 20  | 金融学院    | 保险学(保险精算)    | 本科   | 4  | 10    | 查看 |
| 20  | 会计学院    | 财务管理         | 本科   | 4  | 6     | 宣看 |
| 20  | 财政税务学院  | 财政学(实验班)     | 本科   | 4  | 6     | 宣吾 |
| 020 | 文化与传播学院 | 传播学          | 本科   | 4  | 10    | 宣看 |
| 20  | 法学院     | 法学           | 本科   | 4  | 15    | 宣看 |
| 20  | 外国语学院   | 法语           | 本科   | 4  | 10    | 宣呑 |
| 20  | 华侨学院    | 工商管理(国际会计)   | 本科   | 4  | 12    | 宣看 |
| 20  | 工商管理学院  | 工商管理类        | 本科   | 4  | 40    | 查看 |
| 20  | 劳动经济学院  | 工商管理类1(劳经学院) | 本科   | 4  | 40    | 查看 |

3)功能介绍:《查看》点击查看可以看到转入专业的一些要求:转入人数、 咨询地址、转专业条件、学生需要提供的材料、考试科目以及考试方式等; 如下图:

| 🛛 关闭        |                       |             |              |    |             |    |
|-------------|-----------------------|-------------|--------------|----|-------------|----|
| 专业选择        |                       |             |              |    |             |    |
| 专业名称:       | 查询                    |             |              |    |             |    |
| 年级          | 院系                    | 专业          | 培养层次         | 学制 | 拟接收人数       | 無作 |
| ③ 院系上       | 报计划查看 - Google Chrome | PROB. OPT.  | - 0 <b>X</b> | 1  | 16          | 宣香 |
| 0           |                       | 1 + 1       | . 0          | 4  | 10          | 王者 |
| <b>〇</b> 关闭 |                       |             |              | -  | 6           | 查看 |
| 院系上报计       | ·<br>刻査看              |             | /            | 4  | 6           | 宣誓 |
|             | 拟接收人数:16              |             |              | 4  | 10          | 查看 |
|             | 咨询地址:诚明楼109办          | 公室 83951017 |              | 4  | 15          | 查看 |
|             | 转专业条件:限理科、工利          | 4、管理学相关专业申请 |              | 4  | 10          | 查香 |
| 7           | 需要学生提供的材料:个人申请书       | ,成绩单,院系推荐意见 |              | 4  | 12          | 查看 |
|             | 转专业考试科目:无             |             |              | 4  | 40          | 查看 |
|             | 转专业考试方式:考查            |             |              | 4  | 40          | 查看 |
|             | 选择                    |             |              |    | 共4页 36条 🔍 < | >  |
|             |                       |             |              |    |             |    |
|             |                       |             |              |    |             |    |

三、点击《转专业申请信息》可以进行自己申请过的转专业信息打印相应的表格 也可进行撤销修改意愿,如下图:

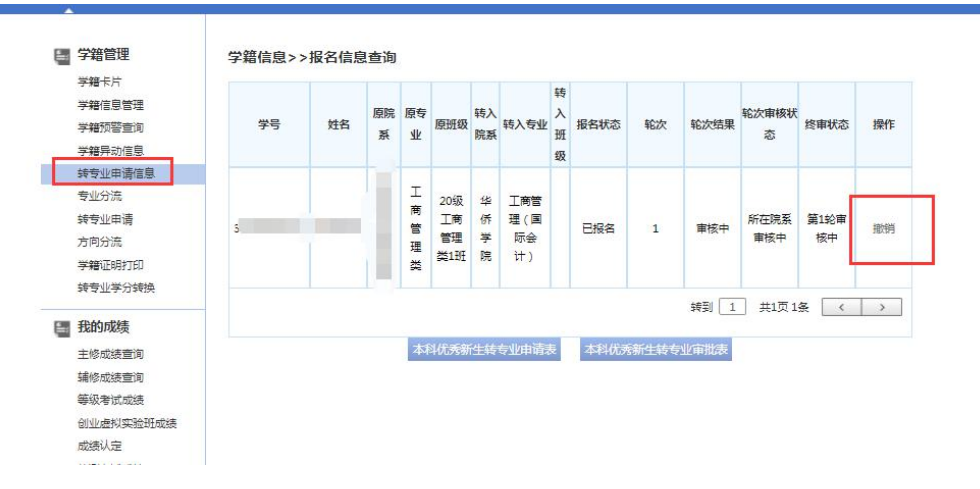

功能介绍:《撤销》为了让学生能够自由修改意愿,可以进行撤销,修改转入专业,修改完保存自动送审。